### Reenger alkalmazás Felhasználói kézikönyv

### 1. Üdvözöljük a Nord Telekomnál-nál

- 1.1 A Reenger androidos verziójáról
  - 1.1.1 Újdonságok
- 1.2 Funkciók
- 1.3 Reenger kezelőfelület és Felhasználói funkciók

#### 2. Telepítés és beállítás

- 2.1 Felhasználói fiók információk
- 2.2 Rendszerkövetelmények
- 2.3 Applikáció telepítése
  - 2.3.1 Letöltés és telepítés

#### 3. Reenger eltávolítása az Androidos készülékről.

#### 4. Reenger használata

- 4.1 Reenger regisztráció
- 4.2 Hívásindítás
- 4.3 Hívás befejezése
- 4.4 Bejövő hívás fogadása
- 4.5 Folyamatban lévő hívás kezelése
  - 4.5.1 DTMF Tárcsázó felület
    - 4.5.2 Hangszóró
    - 4.5.3 Némítás
    - 4.5.5 Egyebek
      - 4.5.5.1 Befejezés
      - 4.5.5.2 Felvétel

#### 5. Névjegyzék használata

- 6. Híváslista használata
- 7. Beállítások
- 7.1 Felhasználói fiók

#### 7.2 – Beállítások

8. Kilépés a Reenger-ből

## 1. Üdvözlünk az Reenger-nél

# 1.1 Reenger Androidra

## Olcsó mobilhívások mobiltelefonról.

A Reenger a NordTelekom új, mobiltelefon készülékeken is használható telefon szolgáltatása. A szolgáltatás célja, hogy olcsó telefonálási lehetőséget nyújtson az okostelefonnal rendelkezőknek az egyszerű Reenger alkalmazás használatával.

**Reenger hívást lehet kezdeményezni** a hazai és nemzetközi vezetékes és mobil hálózati irányokba, ha a mobiltelefon okostelefon, telepítve van rajta a Reenger alkalmazás és működő mobilinternet kapcsolata van. A felhasználó a részére kiosztott 21-es körzetszámú telefonszámon vezetékes tarifával hívható, még ha ez a mobiltelefonján csörög is ki.

A alkalmazás a telefonkönyvből való tárcsázás után a felhasználónak lehetőséget ad arra, hogy eldöntse, hogy Reenger vagy Mobil (SIM) hívást kezdeményezzen. A tárcsázás után egy kétválasztásos menü ugrik fel a képernyőre és a felhasználó a megfelelő kitelefonálási opcióra kattinthat. A hívások fogadása nem változik, a korábbiakkal megegyezik, a telefon jelzi, hogy a 21-es számon hívják.

### Előnyei:

- Olcsó percdíjak kitelefonáláshoz-
- A felhasználó egy 06 21 XXX XXXX kezdetű, un. **21-es telefonszámot** kap, amelyen az őt hívók **vezetékes percdíjakon érhetik el**.
- A Reenger használók egymást ingyenesen hívhatják.

1.1.1 A jelenlegi verzió (10):

1) Felhasználóbarát, fejlesztett, és könnyebben kezelhető Grafikai Felhasználói Felület.

2) Többnyelvű (Operációs rendszer függő)

3) Továbbfejlesztett Telefonkönyv (Telefonszám menedzser névvel, profilképpel, és keresés)

- 4) Hívásvárakoztatás
- 5) Hívástovábbítás
- 6) Automatikus regisztráció és időtúllépés
- 7) Proxy támogatás

## 1.2 Funkciók

- Személyre szabva cégnévvel és logóval
- Korlátlan számú felhasználói fiók
- SIP protokoll támogatás
- Hívás indítás- és fogadás
- A következő kodekek is támogatásra kerültek: g711, GMS, G722
- Névjegyzék
- Hívásidő
- Híváslista
- Felhasználónév és jelszó szerkesztése és mentése

- Minden szabványos SIP Soft Switch-csel való együttműködés
- DTMF
- Visszhang szűrés
- Regisztráció időtúllépés
- Android 2.x, 3.x, 4.x

Ezek a funkciók lehetővé teszik az Reenger megjelenését bármilyen telefonra, ezáltal érezhetően csökkenthetik a telefonálási költségeket.

1.3 Reenger felület és felhasználói funkciók

Regisztrálva Tárcsázó felület Tárcsázott szám Tárcsázó felület Felhasználói fiók Hívás Vissza Egyebek (Beállítások, Kilépés a tárcsázóból) Híváslista Névjegyzék

#### 2. Telepítés és beállítás

2.1 Felhasználói fiók információk

A telepítés után a bejelentkezési képernyőre jut, és a következő információkra lesz szükség

- Felhasználói név, amely a 003621-gyel kezdődő telefonszám. FONTOS, hogy csak ebben a formátumban lehet a felhasználónevet, azaz a telefonszámot megadni.
- Jelszó

2.2 Rendszerkövetelmények

Támogatott operációs rendszerek: Android 2.x, 3.x, 4.x Internet kapcsolat: Wi-Fi / GPRS / EDGE / 3G / LTE

2.3 Alkalmazás telepítése

Kérem, kövesse a folyamatot (2.3.1) a letöltéshez

- 2.3.1 Letöltés és telepítés
  - 1. lépés:

Töltse le az Reenger-t a mobileszközére Látogasson el a Google play-re és keresse a "Reenger"-t. Megjegyzés: Bizonyosodjon meg, hogy az eszköz csatlakozik az internetre. 2. lépés:

A Letöltés gomb megnyomása után Automatikusan elkezdődik a Reenger file letöltése az eszközre. Kattintson az Reenger-re az alkalmazás megnyitásához.

2. lépés:

Most kattintson a Megnyitás gombra és futtassa az alkalmazást. Most már a Reenger installálásra került, és használatra kész.

#### 3. Reenger eltávolítása a készülékről

Az alkalmazás eltávolításához a következő lépések szükségesek: Menü -> Beállítások -> Alkalmazások -> Alkalmazások kezelése -> Reenger -> Eltávolítás -> OK -> OK

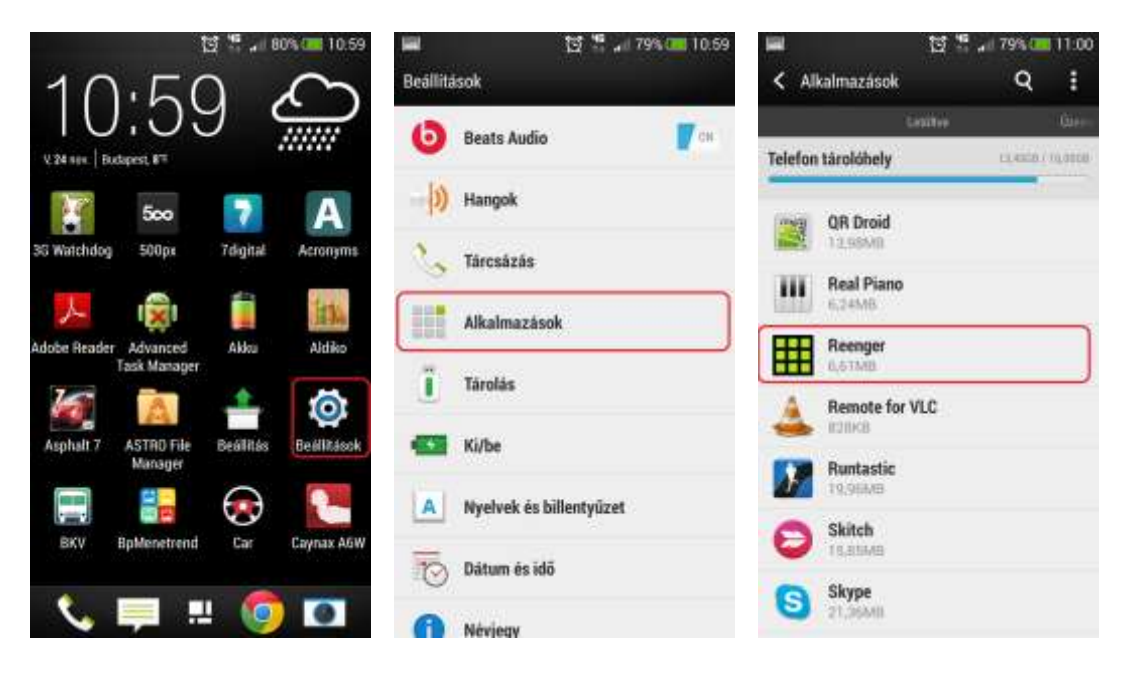

|                          | 명 🗮 🔐 79% 💷 11:00 |
|--------------------------|-------------------|
| < Alkalmazásinform       | náció             |
| Reenger<br>10.6.0 verzió |                   |
| Értesítések megjelenít   | tése 💆            |
| Kényszerített leállás    | Letiltás          |
| Eta                      | volitās           |
| támlái:                  |                   |
| Összes                   | 6,61408           |
| Alkalmazás               | 6,5200            |
| Adatok                   | 92,0080           |
| Adato                    | k törlése         |
|                          |                   |

A Reenger sikeresen eltávolításra került az Android eszközről.

#### 4. Reenger használata

1. Bejelentkezési felület Adja meg a következőket:

-Felhasználónév, amely a 003621-gyel kezdődő telefonszám. Ezt a telefonszámot a <u>www.reenger.hu-n</u> történt regisztráció során a-mailben küldtük el Önnek. FONTOS, hogy csak ebben a formátumban lehet a felhasználónevet, azaz a telefonszámot megadni. Telefonálni csak regisztrációval lehetséges, a regisztrációt a <u>www.reenger.hu</u> oldalon lehet elvégezni.

-Jelszó (ezt is e-mailben vagy SMS-ben küldtük el Önnek a regisztráció során)

Nyomja meg a Belépés gombot:

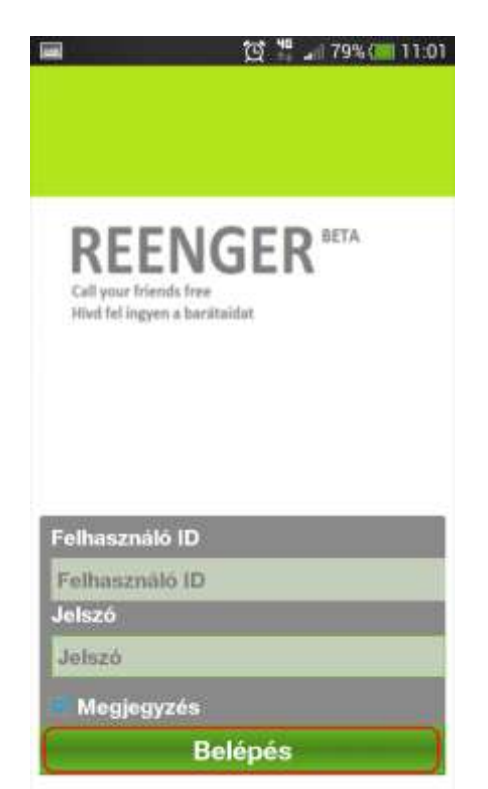

Amennyiben Ön nem lép ki a programból, akkor a Reenger a háttérben mindig csatlakozik és Ön élvezheti ez ingyenes vagy olcsó telefonálás előnyeit. Ha a programot, az alkalmazást kikapcsolja, akkor nem tud a Reenger alkalmazással telefonálni. Újraindításkor a Felhasználó/Jelszó-t újra meg kell adnia, ha a "Megjegyzés" opciót nem pipálta be. 4.2 Hívás indítása

Most már indíthat hívást a Reenger segítségével.

- 1. Üsse be a kívánt számot a Tárcsázó felületen
- 2. Nyomja meg a "Hívás" gombot

Amikor a hívás folyamatban van, akkor a kijelzőn a "Hívás…" felirat jelenik meg, és a hívás kapcsolásra kerül.

4.3 Hívás befejezése

- 1. Nyomja meg a "Hívás vége" gombot a hívás befejezéséhez.
- 2. Megjelenik a "Megszakít" felirat a kijelzőn

4.4 Bejövő hívás kezelése

Bejövő hívás esetén a kijelzőn megjelenik a "Bejövő hívás…" Nyomja meg a kijelző bal oldalán található zöld gombot a hívás fogadásához, vagy a kijelző jobb oldalán található piros gombot a hívás visszautasításához.

4.5. Folyamatban lévő hívás kezelése

Folyamatban lévő hívás alatt a következőkre van lehetőség:

- DTMF Tárcsázó felület - Kihangosítás - Némítás 💢 🧱 📶 78% 🛄 11:16 Reenger Nord Telekom 0614920000 COTMUT Directory foldular Scientific Silamouth = 1/s =) DTMF Mute Speaker -

### 4.5.1 DTMF Dial Pad

Lehetőség van a DTMF Hívás használatára a Tárcsázó felületen keresztül.

### 4.5.2. Kihangosítás

Hívás közben lehetőség van a kihangosító ki- és bekapcsolására.

4.5.3 Némítás

Lehetőség van hívás közben elnémítani a mikrofont.

#### 4.5.4 Egyebek

- 4.5.5.1. Befejezés Befejezheti a folyamatban lévő hívást.
- 4.5.5.2 Hívás felvétele

Lehetőség van minden bejövő- és kimenő hívás felvételére.

### 5. Telefonkönyv használata

Válassza ki a "Névjegyzék"-et és válassza ki a hívni kívánt számot.

#### 6. Híváslista használata

Válassza a "Híváslista"-t, ezáltal hozzáfér a korábbi hívástörténetzhez, illetve az utoljára tárcsázott számhoz.

#### 7. Beállítások

7.1 Felhasználói fiók Megtekinthető a személyes Reenger telefonszám és a jelszó, valamint egyéb, felhasználóra vonatkozó beállítások

7.2 Beállítások

Egyszerű beállítások menüpont azoknak, akik gyorsan és egyszerűen szeretnék konfigurálni a Reenger alapszintű működését.

Hálózat menüpont a SÍP hálózattal kapcsolatos opciókat tartalmazza.

Média menüpont hívás közbeni és hangkódolási beállításokat tesz lehetővé.

Felhasználói felület menüpontban többek között a csengőhanot, a felvétel módját szabályozhatjuk.

### 8. Kilépés az Reenger-ből

Az alkalmazásból való kilépéshez nyomja meg a "Beállítások" gombot, majd a " Kijelentkezés"-t.. Ha a programot, az alkalmazást kikapcsolja, akkor nem tud a Reenger alkalmazással telefonálni és nem tud hívásokat fogadni. Ezért azt javasoljuk, hogy ne kapcsolja ki az alkalmazást. Újraindításkor a Felhasználó/Jelszó-t újra meg kell adnia, ha a "Megjegyzés" opciót nem pipálta be.